eATM 繳費網

步驟1、請至第一銀行網站https://www.firstbank.com.tw/sites/fcb/personalhome,選擇「更多服務」點選「繳費網」

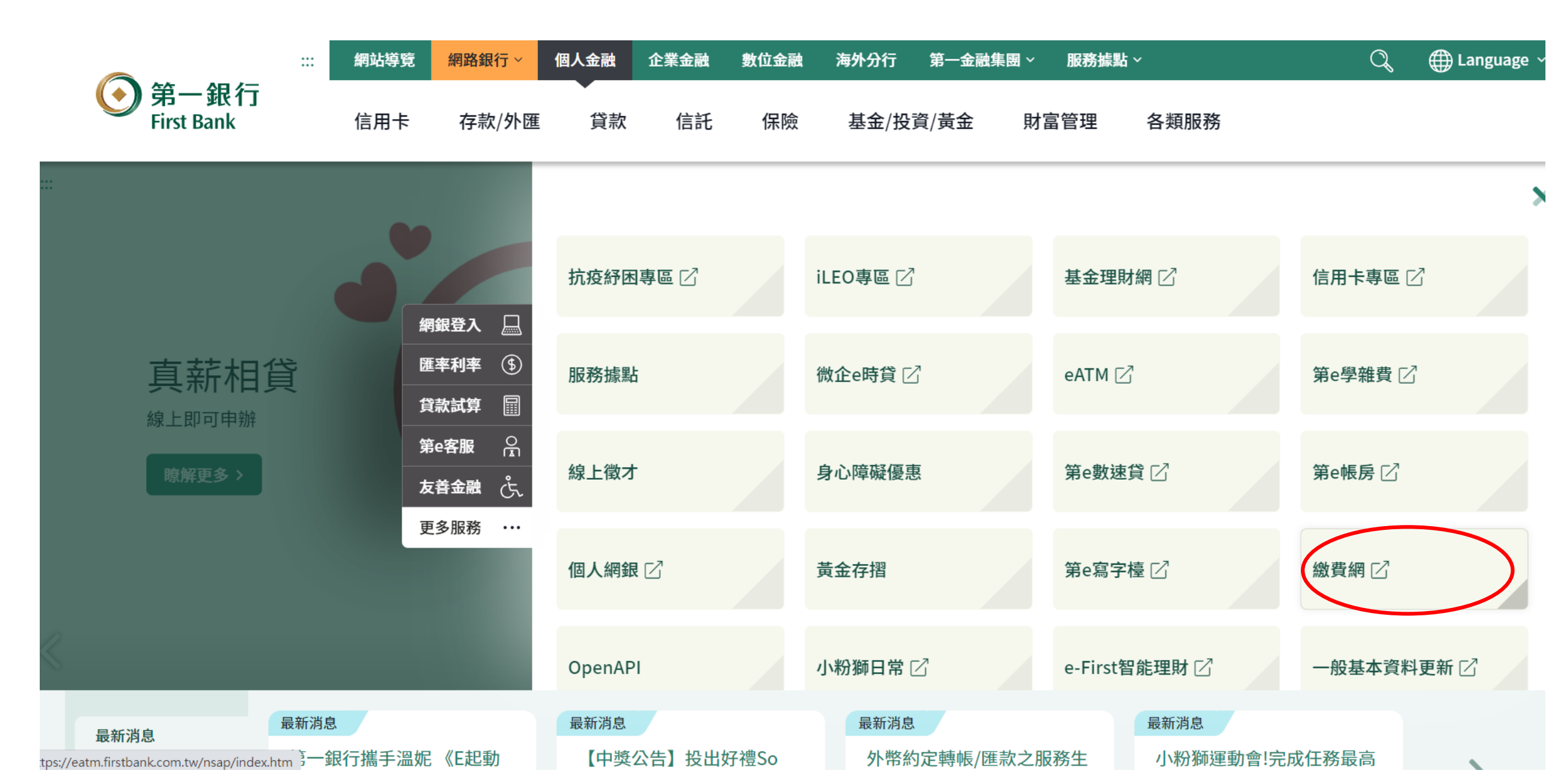

步驟2、請點選「勞保費」

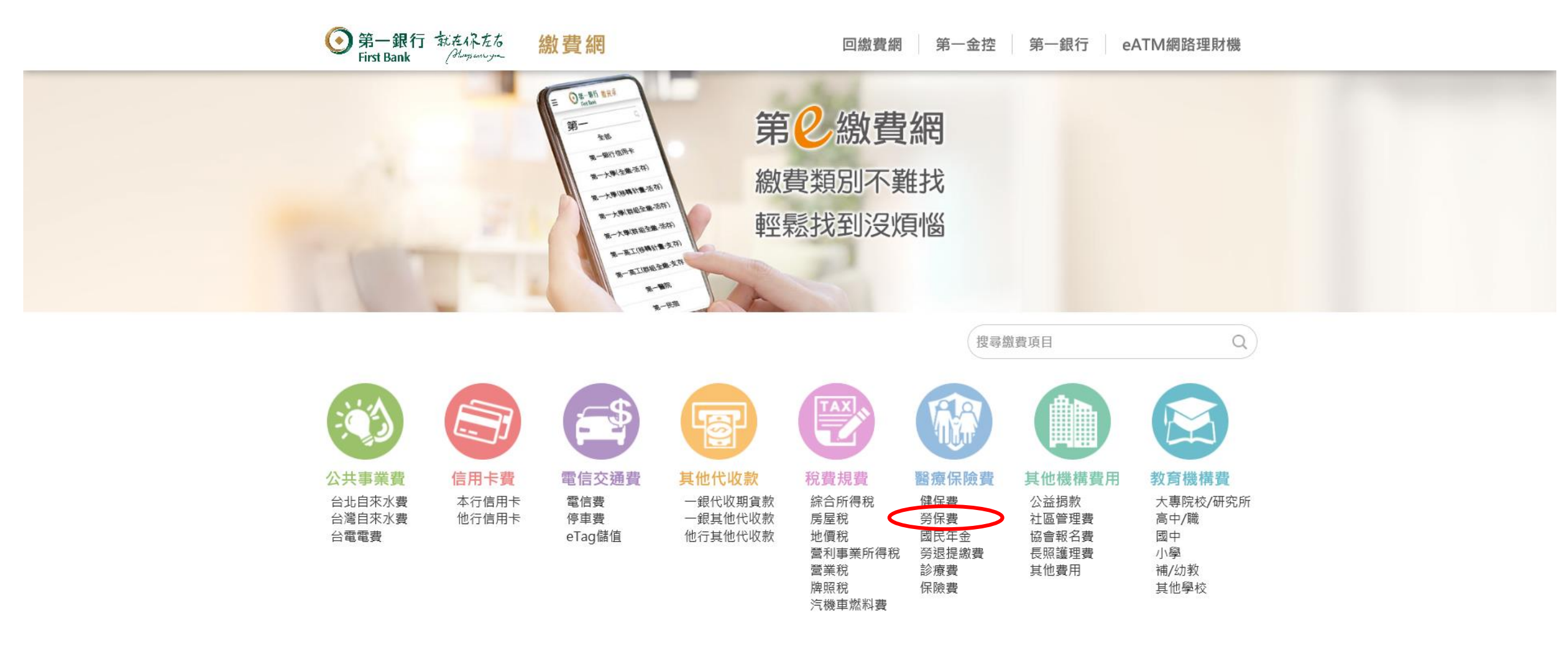

## 步驟3、請輸入勞保保險費繳款單三段條碼,按「下一步」鈕。

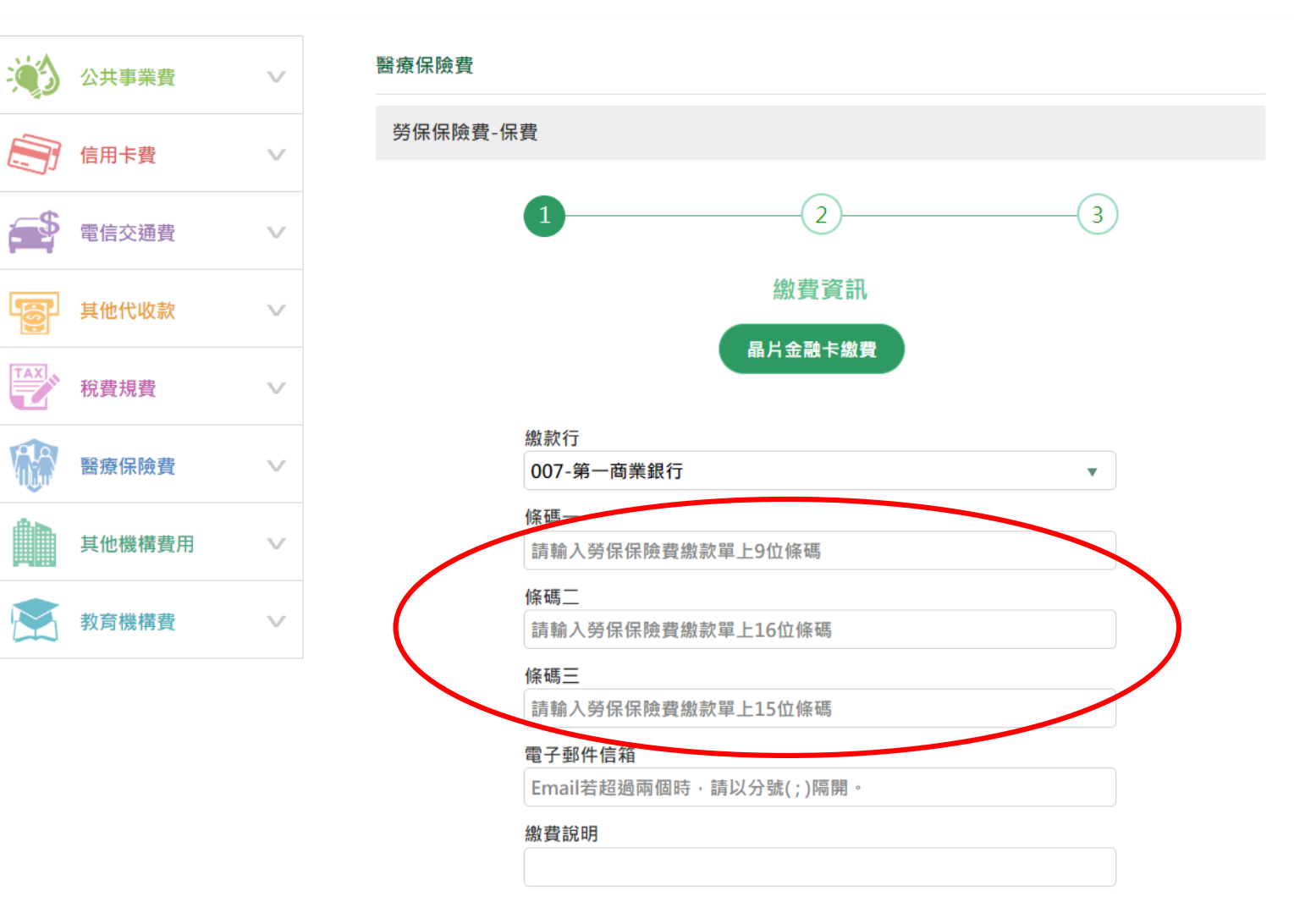

步驟4、請輸入「圖形驗證碼」及用「螢幕小鍵盤」輸入晶片金融卡密碼,在按下「確認交易」鈕。

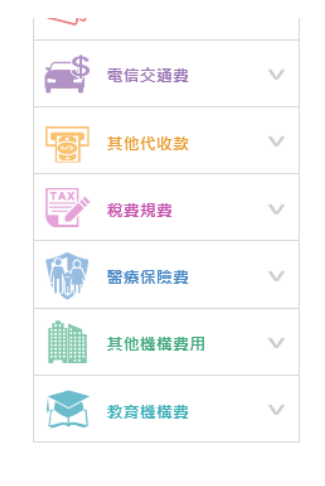

| 1 2 3                      |
|----------------------------|
| 繳費確認                       |
| 繳設行                        |
| 007第一商業銀行                  |
| 條碼                         |
| 0510011100013521           |
| 條碼三                        |
| 051267000000511            |
| 應繳金額(元)                    |
| 511                        |
| 電子郵件信箱                     |
| i19000@firstbank.com.tw    |
| 繳費說明                       |
| 測試                         |
| 選擇讀卡機                      |
| CASTLES EZ100PU 0          |
| 轉出帳號                       |
| 0000003850326136           |
| - 106級題碼 螢泉小雅語 ×           |
| 37281 <u>37271</u> C 9 2 7 |
| 晶片卡密碼 3 1 6                |
| ****** 您已經輸入 6 碼 () ****   |
| iii 請由此螢幕小鍵盤輸入密碼           |
|                            |
| 相關說明                       |
|                            |
| 唯祕父易                       |

## 步驟5、請拔出晶片金融卡,再插入密碼晶片金融卡。

| 4©ľ | 其他代收款         | $\sim$ |                                                                                                    |  |
|-----|---------------|--------|----------------------------------------------------------------------------------------------------|--|
| TAX | 紛费損费          | $\sim$ | 繳款行<br>007第一商業銀行                                                                                                    |  |
|     | 176342 776342 |        | 作碼 —                                                                                                    |  |
|     | 醫療保險費         | $\vee$ | 0510011106815321                                                                                                    |  |
|     | 其他機構費用        | $\vee$ | 條碼三<br>05126700000511                                                                                                    |  |
|     | 教育機構費         | $\sim$ | 全國繳費稅確認                                                                                                    |  |
|     |               |        | <ul> <li>轉出帳號 007/0000003850326136</li> <li>繳款類別 繳費</li> <li>銷帳編號 0510011106815321</li> <li>金 額 511</li> <li>為確保交易安全,請於時間內將晶片卡插拔一次,才能繼續進行交易。</li> <li>請於倒數 36 秒內將晶片卡拔出,再插入讀卡機,以完成交易。</li> <li>確認 取消</li> </ul> |  |
|     |               |        | ****** 您已經輸入 6 碼 5 0 8                                                                                                    |  |
|     |               |        | ·····································                                                                                                    |  |
|     |               |        |                                                                                                    |  |
|     |               |        | 相關說明                                                                                                    |  |
|     |               |        | 確認交易                                                                                                    |  |
|     |               |        | 取消交易                                                                                                    |  |

## 步驟6、請按下「確認」鈕,依畫面指示完成繳費。

|     | 其他代收款                   | $\sim$ |                                        |   |                                                                                                    |     |
|-----|-------------------------|--------|----------------------------------------|---|----------------------------------------------------------------------------------------------------|-----|
|     | Selet of Kak            |        | 605 ±5 4-                              |   |                                                                                                    |     |
| TAX | 税費規費                    | $\sim$ | 题实行<br>007第一商業銀行                       |   |                                                                                                    |     |
|     |                         |        | 條碼                                     |   |                                                                                                    |     |
|     | 醫療保險費                   | $\vee$ | 0510011106815321                       |   |                                                                                                    |     |
| đħ. | 其他機構费田                  | $\sim$ | 條碼三                                    |   |                                                                                                    |     |
|     | 5-2 10/100 100 3-2 / 13 |        | 051267000000511                        |   |                                                                                                    |     |
|     | 教育機構費                   | $\sim$ | 全國繳費稅確認                                |   |                                                                                                    |     |
|     |                         |        | 轉出帳號 007/0000003850326136<br>繳款類別 繳費   |   |                                                                                                    |     |
|     |                         |        | 銷帳編號 0510011106815321                  |   |                                                                                                    |     |
|     |                         |        | 金額 511                                 |   |                                                                                                    |     |
|     |                         |        | 為確保交易安全,請於時間內將晶片卡插拔一<br>次,才能繼續進行交易。    |   |                                                                                                    | ¥   |
|     |                         |        | 請於倒數 38 秒內將晶片卡拔出,再插入讀卡                 |   |                                                                                                    | •   |
|     |                         |        | 機,以完成交易。                               | ŝ | 2010年1月11日日本1月11日日本1月11日日本1月11日日本1月11日日本1月11日日本1月11日日本1月11日日本1月11日日本1月11日日本1月11日日本1月11日日本1月11日日本1月11日日本1月11日日本1月11日日本1月11日日本1月11日日本1月11日日本1月11日日本1月11日日本1月1日日本1月1日日本1月1日年末月月1日日本1月1日日本1月1日日本1月1日日本1月1日日本1月1日日本1月1日年末月月1日年末月月1日日本月月1日日本1月1日日本1月1日日本1月1日日本1月1日年末月月1日年末月月1日日本月月1日日本月月1日日本月月1日日本月月1日日本月月1日日本月月1日日本月月1日日本月月1日日本月月1日日本月月1日日本月月1日日本月月1日日本月月1日日本月月1日日本月月1日日本月月1日日本月月1日日本月月1日日本月月1日日本月月1日日本月月1日日本月月1日日本月月1日日本月月1日月月月月月1日月月月1日月月月月月月月月 | ± × |
|     |                         |        | 成初版出                                   | 9 | 2                                                                                                    | 7   |
|     |                         |        | -14 - 14 - 14 - 14 - 14 - 14 - 14 - 14 | 3 | 1                                                                                                    | 6   |
|     |                         |        | 您已經輸入 6 碼                              | 5 | 0                                                                                                    | 8   |
|     |                         |        |                                        | 4 | 清                                                                                                    | 除   |
|     |                         |        | IIII 請出此 <b>茧</b> 吞小雞盈輛人密碼             |   |                                                                                                    |     |
|     |                         |        | 相關給用                                   |   |                                                                                                    |     |
|     |                         |        | באיגע ופפו חד                          |   |                                                                                                    |     |
|     |                         |        | 体现六日                                   |   |                                                                                                    |     |
|     |                         |        | 唯祕父笏                                   |   |                                                                                                    |     |
|     |                         |        | 取消交易                                   |   |                                                                                                    |     |
|     |                         |        |                                        |   |                                                                                                    |     |